## [大きくしてフィーチャを印付け] ツール

ご存知でしたか?... [大きくしてフィーチャを印付け (Grow and Mark Features)] ツール を使って、フィーチャの持つセル値の範囲をインタラクティブに求めていくことができます。

## [大きくしてフィーチャを印付け]ツールを使うことで...

- セル値の範囲から地物の形を求めてゆくことができます。
- マウスホイールを使って、セル値の範囲を広げたり狭めたりできます。

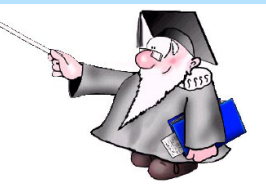

**9** を印付け]アイコン Feature Mapping (5172) \_ 🗆 × File View LegendView Action Options Special Help @@ □ ¹.ヾ. •••⊘ +ź懂 ⊕‰QQ Q© ▶ ✌!◙⊹ ८ ๒७? ↗D ✔ ♥ ೀ… ●▓ ╳

[大きくしてフィーチャ

最初のマウスクリックから増大した領域

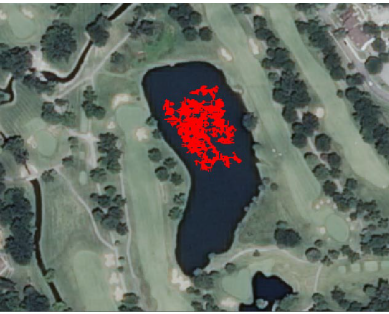

セル値の範囲を広げることにより増大する領域

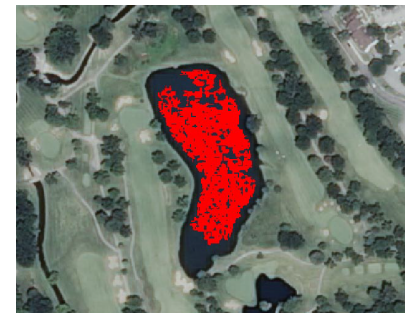

確定前のプロトタイプフィーチャ

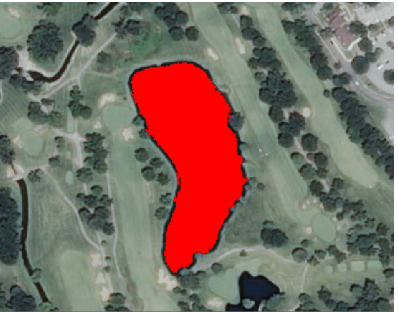

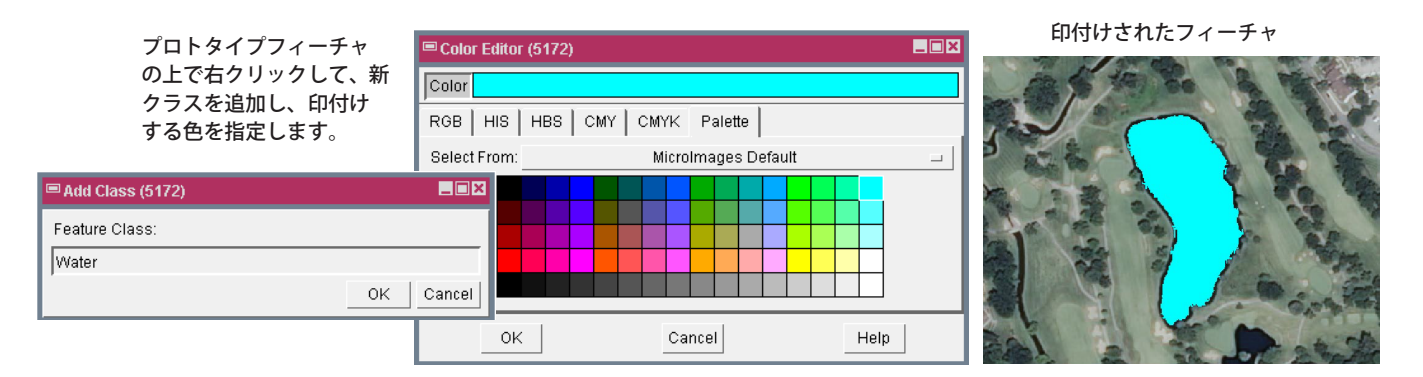

## [大きくしてフィーチャを印付け]ツールを使う方法

- メニューバーから [ 画像 (Image)]>[ 解釈 (Interpret)]>[ フィーチャマップ (Feature Map)] を選択します。
- 解析するラスタオブジェクトを選択して、プロンプトが出たらリファレンスオブジェクトを選択します。
- 識別したいフィーチャを拡大表示します。
- [大きくしてフィーチャを印付け]アイコンをクリックします。
- フィーチャのある領域の内部をクリックします。
- ▶ マウスホイールを手前に回して範囲を広げたり、向こう側に回して狭めます。
- 右クリックしてプロトタイプ・フィーチャの印付けを確定します。
- 既存の [ フィーチャクラス (Feature Class)] を選択するか、プロンプトが出たら新しいクラスに名前を入力します。
- プロンプトが出たら[フィーチャクラス]の色を選択します。

さらに知りたいことがあれば...

以下のテクニカルガイドをご覧下さい:フィーチャマッピング:

リージョン拡張ツール (Region Growing Tool) (翻訳)株式会社 オープン GIS 東京都墨田区吾妻橋 1-19-14 紀伊国屋ビル 1F Tel: (03)3623-2851 Fax: (03)3623-3025 E-mail: info@opengis.co.jp

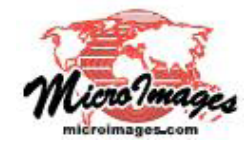